## 上海理工大学

# 教职工年度考核系统操作手册 (审核)

人事处

2024.11.21

### 审核流程

|                               | 审核步骤                   |  |  |  |
|-------------------------------|------------------------|--|--|--|
| 合尖入贝衣<br>                     | (标注黄底的请各部门系统上进行逐级审核)   |  |  |  |
|                               | 思想政治及师德师风考核意见(二级党组织书记) |  |  |  |
|                               | 部门考核意见(部门负责人)          |  |  |  |
| 教字科研、教字辅助人员                   | 学校考核意见                 |  |  |  |
|                               | 被考核人意见                 |  |  |  |
|                               | 思想政治及师德师风考核意见(二级党组织书记) |  |  |  |
|                               | 学生工作主管部门意见(负责人)        |  |  |  |
| 辅导员                           | 部门考核意见(部门负责人)          |  |  |  |
|                               | 学校考核意见                 |  |  |  |
|                               | 被考核人意见                 |  |  |  |
|                               | 思想政治及师德师风考核意见(基层党支部书记) |  |  |  |
| 尝动德理 其他非世共大员                  | 思想政治及师德师风考核意见(二级党组织书记) |  |  |  |
| 见以目生、共他专业12小八贝<br>(扣光尝禾 图立尝禾) | 部门考核意见(部门负责人)          |  |  |  |
| (机大兄安、图义兄安)                   | 学校考核意见                 |  |  |  |
|                               | 被考核人意见                 |  |  |  |
|                               | 思想政治及师德师风考核意见(二级党组织书记) |  |  |  |
| 党政管理、其他专业技术人员                 | 部门考核意见(部门负责人)          |  |  |  |
| (学院、部、中心)                     | 学校考核意见                 |  |  |  |
|                               | 被考核人意见                 |  |  |  |
|                               | 思想政治及师德师风考核意见(二级党组织书记) |  |  |  |
|                               | 博士后流动站考核意见(负责人)        |  |  |  |
| 博士后研究人员                       | 部门考核意见(部门负责人)          |  |  |  |
|                               | 学校考核意见                 |  |  |  |
|                               | 被考核人意见                 |  |  |  |
|                               | 思想政治及师德师风考核意见(基层党支部书记) |  |  |  |
|                               | 思想政治及师德师风考核意见(二级党组织书记) |  |  |  |
| 工勤技能人员(机关党委、图文党委)             | 部门考核意见(部门负责人)          |  |  |  |
|                               | 学校考核意见                 |  |  |  |
|                               | 被考核人意见                 |  |  |  |
|                               | 思想政治及师德师风考核意见(二级党组织书记) |  |  |  |
| │<br>│ 丁勤技能人员 (               | 部门考核意见(部门负责人)          |  |  |  |
|                               | 学校考核意见                 |  |  |  |
|                               | 被考核人意见                 |  |  |  |

#### 一、登录个人信息门户并进入"人事服务"

|                                                                    | 4 HE J                        | ·大学<br>CE AND TECHNOLOGY                                              | 信义勤爱                                                   | 校训 ——<br>〔・ 思学志〕                                                       | ī                                                                                     |                                                                      |                                    |                                                                    |                                                       |
|--------------------------------------------------------------------|-------------------------------|-----------------------------------------------------------------------|--------------------------------------------------------|------------------------------------------------------------------------|---------------------------------------------------------------------------------------|----------------------------------------------------------------------|------------------------------------|--------------------------------------------------------------------|-------------------------------------------------------|
| <b>常用功能</b> <ul> <li>报修申请</li> <li>填报中心</li> <li>合同管理平台</li> </ul> | +<br>报销申请<br>密码自助设置<br>IP地址申请 | <b>教学科研</b> <ul> <li>主讲教师申请</li> <li>新开课申请</li> <li>兼职教师申请</li> </ul> | <ul> <li>教学日历填报</li> <li>台账查询</li> <li>电子班级</li> </ul> | <ul> <li>+ 校园生</li> <li>● 我的图</li> <li>● 校史物</li> <li>● 报修町</li> </ul> | 古     +       計增信     •       档案查询预约       診然观预约     无犯罪证明       申请     •       疗休养报名 | <b>人事办公</b> <ul> <li>电子邮箱申请</li> <li>部门发文</li> <li>主页公告审批</li> </ul> | +<br>• 学校发文<br>• 满意度测评<br>• 因私证照借用 | <b>财务资产</b> <ul> <li>预约查账</li> <li>设备报废</li> <li>固定资产验收</li> </ul> | <ul> <li>借款查询</li> <li>新资产管理</li> <li>报销申请</li> </ul> |
| 首页                                                                 | 行政服务((                        | DA) 教务                                                                | 服务                                                     | 人事服务                                                                   | 科研服务                                                                                  | 资产服务                                                                 | 财务服务                               | 学工服                                                                | 资 MOF                                                 |
| 3                                                                  | <b>3</b><br>动 E               | D                                                                     | 0<br><sup>84</sup>                                     | 3<br><sub>申请</sub>                                                     |                                                                                       | 分类你我他<br><u>环</u> 遺係                                                 | !<br>【 <b>护靠大</b> 家<br>■美+⇒        |                                                                    |                                                       |

二、切换相应的审核员角色,点击管理服务中的"年度考核"

| ■ 上海地工大学 ■・ ■の大川      |                  |                      |                  |              |                                                                                |                       |
|-----------------------|------------------|----------------------|------------------|--------------|--------------------------------------------------------------------------------|-----------------------|
| 65xmtb<br>7           | <b>同</b><br>我的申请 | <b>(2)</b><br>我说上理由9 | <b>大</b><br>封道我的 | ●<br>发起申请    | 0                                                                              |                       |
| 22 世球服务<br>()<br>中国方法 |                  |                      | 25               | ∞ BREABHER 0 | <ul> <li>● 単近使用</li> <li>● 単近年元</li> <li>二 年度年初</li> <li>3. 305年度考抜</li> </ul> | 几秒相<br>16 小时期<br>1 天期 |
| କୁ ଲୋଗନ<br>           |                  |                      | 23               |              | * 8600<br>                                                                     |                       |

#### 三、点击设置考核结果(可单点、也可批量审核),所有人员都设置完考核结果后,<mark>务必点</mark> 击"提交考核结果",才可进行至下一步审核

| 2024年度考核項目     1 | 〈 思想政治博徳派风神検 (風房党協兵)          |                       |                        |                   |  |  |  |
|------------------|-------------------------------|-----------------------|------------------------|-------------------|--|--|--|
| 口 単页             | 党政管理、其他专业技术人员 (机关党委、国文党委) (4) | 工题的如此人员(机关党委、蜀文党委)(2) |                        |                   |  |  |  |
| □ 考核设置           | ◎置考核結果 > 提交考核結果 返回            |                       |                        | 关键词: 输入考核人员面词 Q % |  |  |  |
| 参核結果查看           | □ 序号 操作 考核人员 ⇔                | IŞ ¢                  | 思想政治及傳導师风考线结果(基层党总支) 🌼 | 审核状态 ⇒            |  |  |  |
| □ 单位提交情况         | 1 业绩详情 退回 上海理工大学              | shigdx                |                        | 部门思政评价            |  |  |  |
| □ 数学工作量导入        | 2 业绩详情 退回 石器绕                 | 06931                 |                        | 未擱交               |  |  |  |
| 🖵 思想政治师德师风考核 (   | 3 业绩详情 退回 张冉                  | 21613                 | 法标                     | 前门思欢评价            |  |  |  |
| □ 思想政治及师德所风考核    | 4 业绩详情 通回 田野                  | 05849                 | 这标                     | 部门考核              |  |  |  |
| 博士后流动站考核         | < 1 → 前往 1 页 20条/页 ∨          |                       |                        | 共4条               |  |  |  |
| □ 学生工作主管部门考核     |                               |                       |                        |                   |  |  |  |
| 🖵 部门考核           |                               |                       |                        |                   |  |  |  |
|                  |                               |                       |                        |                   |  |  |  |

若有老师需退回至填报界面,需逐级退回,点击"退回"按钮。然后审核流程重新进行。

#### 四、嘉奖和记功人员在系统中直接进行勾选,只需勾选"是"的人员

く 部门考核人员列表-年度考核

其他专业技术人员(机关党委、戴文党委) 党政管理、其他专业技术人员(学院、部、中心) 博士后研究人员 44号员 工副技能人员(机关党委、戴文党委) 工動技能人员 (学院、部、中心) 教学科研 教学编制 
 送雪本核结果
 是百重奖 
 是百重奖 
 是百正功 >
 提文本核结果
 打印本核發记表
 打印汇总表
 返回
 关键词: 输入考核人员查询 思想政治及师德师风考核等 銀(二级党组织) + 創门考核等级 + 考核单位 ⇔ 序号 操作 考核人员。 1号 🕈 是否嘉奖 🔅 是否记功 🗢 审核状态 🗉 业绩详情退回 达标 1 优秀 部门思政评价退回 2 业绩详情 退回 是 and the second 否 部门思政评价 1 > 前往 1 页 20条/页 ~ 共2条 整体提交

五、学校审核流程结束后,学院可直接点击"打印考核登记表"、"打印汇总表"。